## Step-by-Step Instructions for Completing the Immunization Compliance Process

- 1. Go to <u>https://coastal.medicatconnect.com</u> and log in with your CCU username and password.
- 2. Click on the "Uploads" tab on the left side of the screen. (see below)

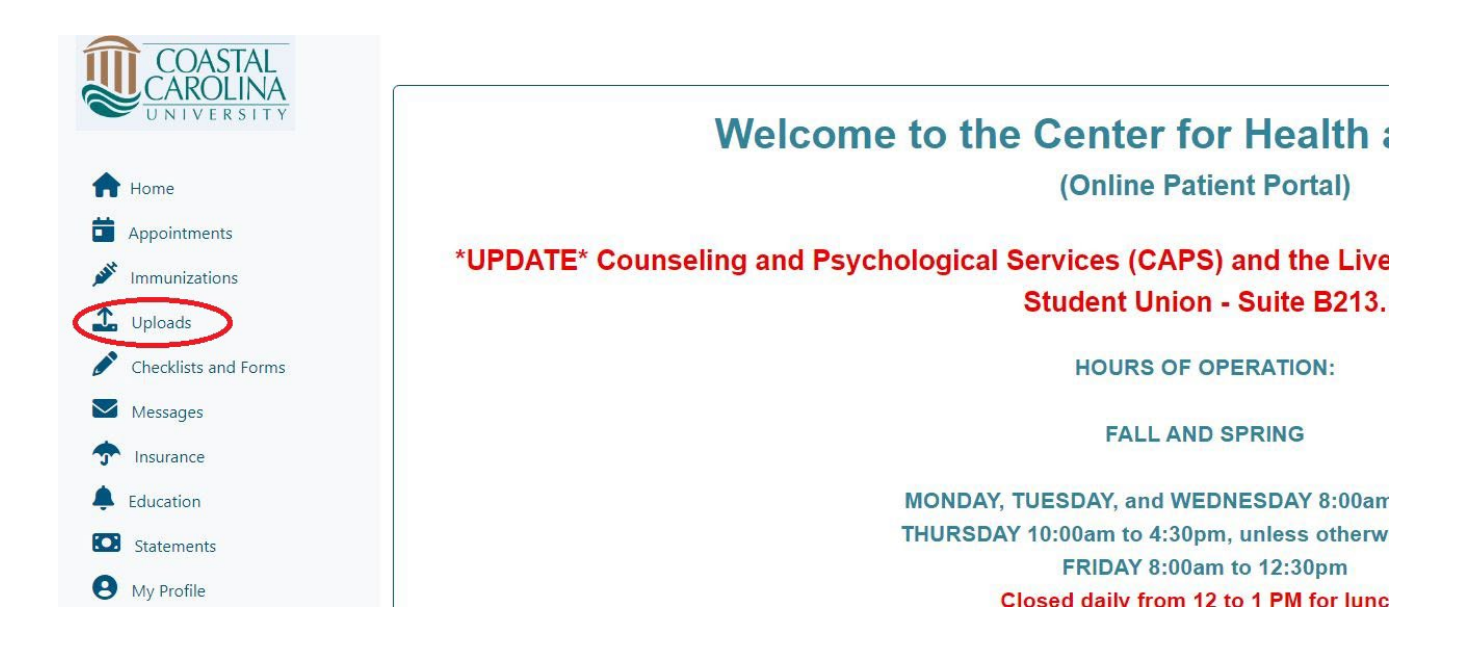

3. Click "Select File" for the document type that you are wanting to upload: (see below)

| Upload Documents                                                             |             |
|------------------------------------------------------------------------------|-------------|
| Insurance Card Front & Back                                                  | Select File |
| Please scan the front and back of your insurance card.                       |             |
| Medical Exemption Form/Documents                                             | Select File |
| Please utilize this document type to upload medical exemptions only.         |             |
| Proof Of Immunization (Immunization Documentation)                           | Select File |
| Please utilize this document type to upload immunization documentation only. |             |
| Religious Exemption Form/Documents                                           | Select File |
| Please utilize this document type to upload religious exemptions only.       |             |

## 4. Select the file you wish to upload and click the "Upload" button. (see below)

| Upload Documents                                                             |                                                          |
|------------------------------------------------------------------------------|----------------------------------------------------------|
| Insurance Card Front & Back                                                  | Select File                                              |
| Please scan the front and back of your insurance card.                       |                                                          |
| Medical Exemption Form/Documents                                             | Select File                                              |
| Please utilize this document type to upload medical exemptions only.         |                                                          |
| Proof Of Immunization (Immunization Documentation)                           | Change Immunization Information.JPG $\underline{\times}$ |
| Please utilize this document type to upload immunization documentation only. |                                                          |
| Religious Exemption Form/Documents                                           | Select File                                              |
| Please utilize this document type to upload religious exemptions only.       |                                                          |
|                                                                              |                                                          |

5. Click on the "Immunizations" tab on the left side of the screen. (see below)

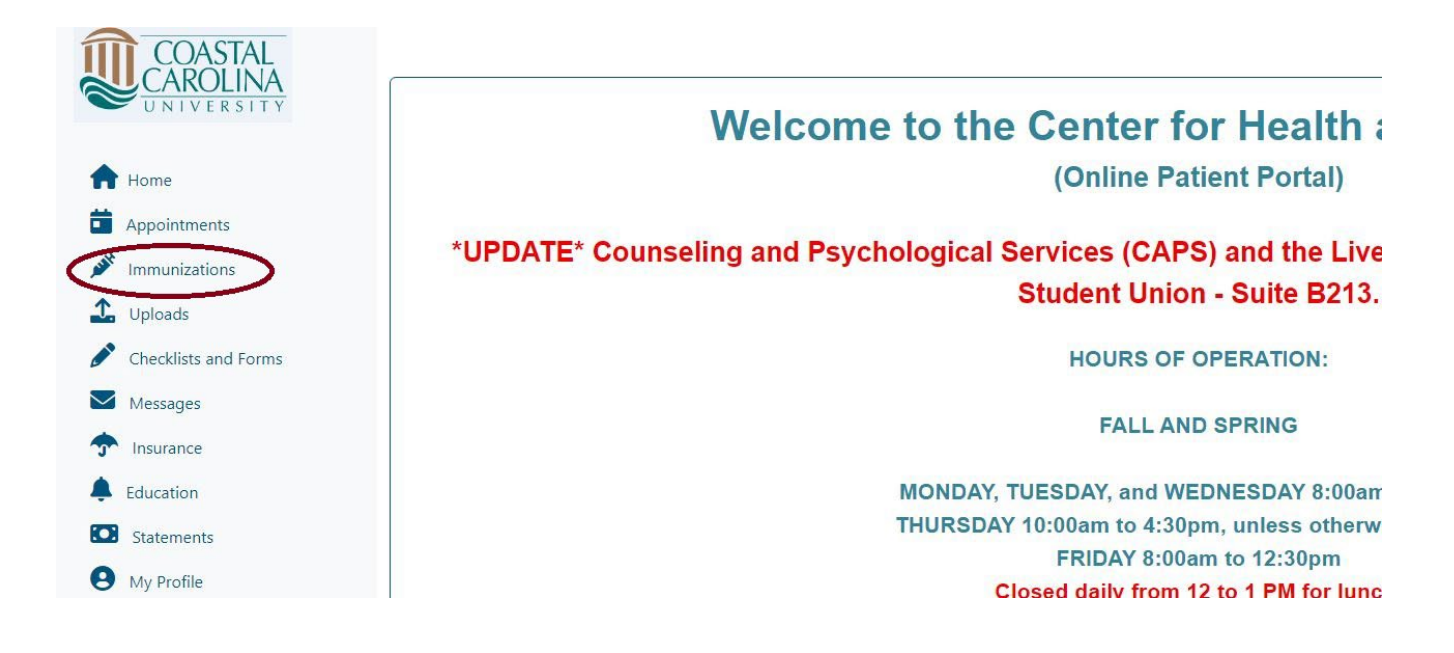

## 6. Click on "All Required" (see below)

| 🖶 Print                       |        |
|-------------------------------|--------|
| All Required                  | $\sim$ |
| Recommended                   | ~      |
| Other Immunizations           | ~      |
| Not Required for All Students | ~      |

7. Click the dropdown to select immunization type. (see below)

| 🖶 Print                            |        |
|------------------------------------|--------|
| All Required                       | ^      |
| Please select one from list below: | ý      |
| Recommended                        | $\sim$ |
| Other Immunizations                | ~      |
| Not Required for All Students      | $\sim$ |

8. Select the immunization type. (see below)

| All Required                                                                                              | ^  |
|----------------------------------------------------------------------------------------------------|----|
| Please select one from list below:                                                                        | ~] |
| Measles/Mumps/Rubella (MMR)<br>Meningococcal Vaccine or Waiver<br>TDAP (Tetanus) Within The Last 10 Years |    |
| Other Immunizations                                                                                       |    |
| Not Required for All Students                                                                             | ~  |

**9.** Enter the date or dates that the vaccine was administered and click "**Submit**" (see below)

| All Require     | d                                                |                  |      |              | $\wedge$ | Entered<br>Immunizations:                                               |
|-----------------|--------------------------------------------------|------------------|------|--------------|----------|-------------------------------------------------------------------------|
| Please sele     | ect one from list below:<br>/Mumps/Rubella (MMR) |                  |      |              | ~        | Measles/Mumps/Rubella<br>(MMR) -<br>01/01/2024<br>Measles/Mumps/Rubella |
| Date<br>On File | 01/01/2024                                       |                  | Date | 04/01/2024   |          | (MMR) -<br>04/01/2024                                                   |
| Measles         | /Mumps/Rubella (MMR) receiv                      | red on 6/24/2024 |      | Not Verified |          |                                                                         |
| Recommen        | Recommended                                      |                  |      | $\sim$       |          |                                                                         |
| Other Imm       | Other Immunizations                              |                  |      | $\sim$       |          |                                                                         |
| Not Requi       | red for All Students                             |                  |      |              | $\sim$   | Submit                                                                  |

## 10. Repeat this process for each required immunization.

11. Click on the "Checklists and Forms" tab on the left side of the screen. (see below)

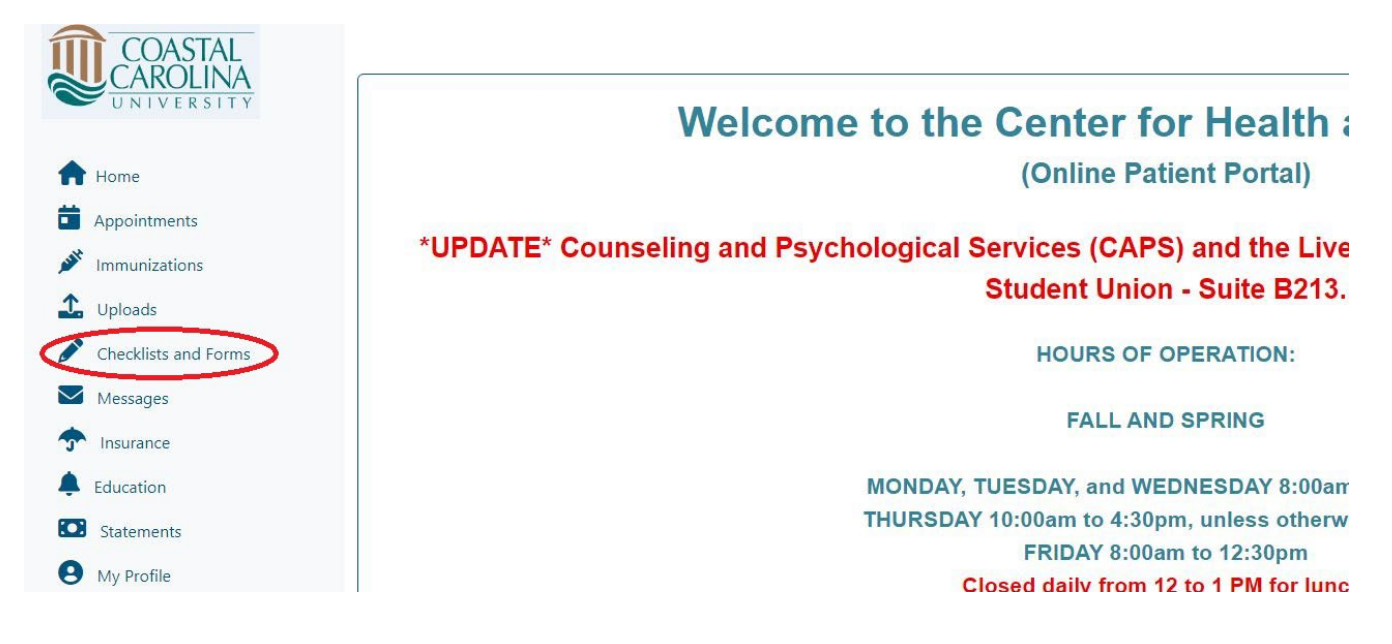

12. Click on the "TB Risk Assessment" link in the \*Required Immunization Documentation section (see below)

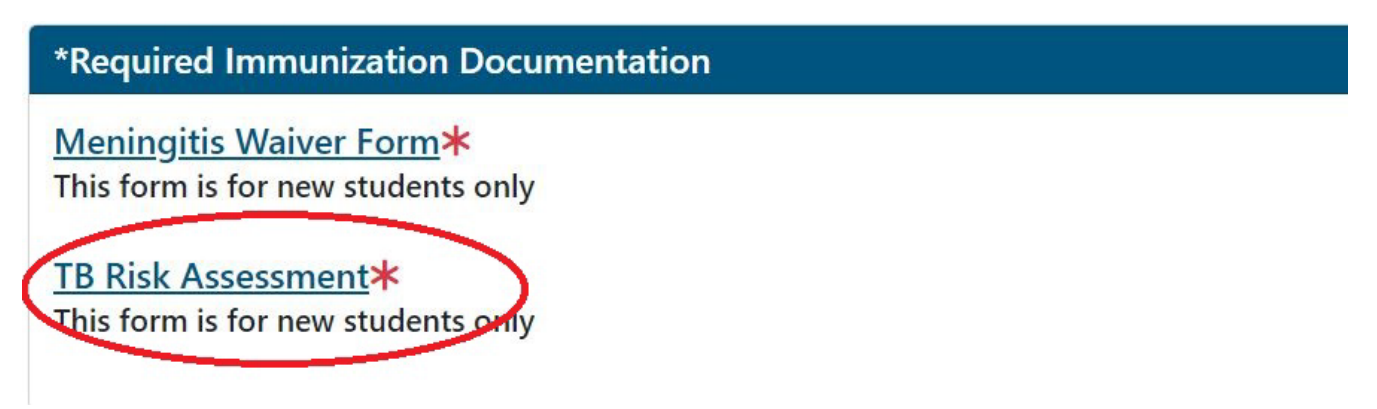

- 13. Complete the TB Risk Assessment form and "Submit"
- 14. Only complete the Meningitis Waiver Form if you have not received the Meningitis vaccine and do not intend on receiving it before immunizations are due.